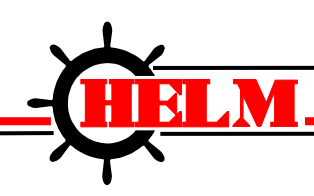

Helm Instrument Company, Inc. 361 West Dussel Drive Maumee, Ohio 43537 USA 419/ 893-4356 Fax: 419/ 893-1371 www.helminstrument.com

## **OPERATIONS MANUAL**

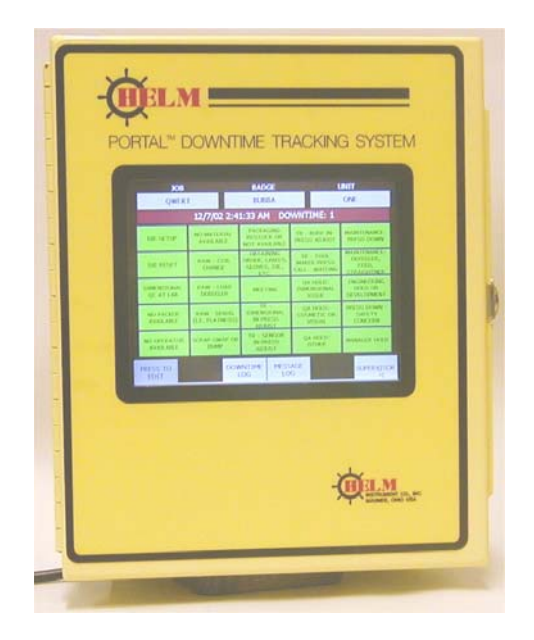

Revision 1.1 © Helm Instrument Co., Inc, 2005

#### DOWNTIME

| JOB N/<br>NOI            | AME<br>Ne     |         | PRES               | ET: 0<br>ES: 2     |         | operator<br>Unknown        |            |  |  |
|--------------------------|---------------|---------|--------------------|--------------------|---------|----------------------------|------------|--|--|
|                          | 8             | 3/17/2  | 004 7:33:27        | PM DOWNTIME: 8     |         |                            |            |  |  |
|                          | RIAL          | BAD     | MATERIAL           | MATERIA<br>HANDLIN | iL<br>G | WAITING<br>FOR<br>FORKLIFT |            |  |  |
| MECHANI<br>TROUBI        | CAL<br>LE     | EL<br>T | ECTRICAL<br>ROUBLE | TOOL TROU          | JBLE    | OTHER                      |            |  |  |
| CHANG<br>GRIPPE<br>BLOCK | iE<br>iR<br>S | BLO     | CKS LOOSE          | CHANGE BLC         | DCKS    | N                          | DT USED    |  |  |
| CHANGE [                 | DIES          | LO      | ose head           | NO AIR PRES        | SURE    | N                          | ot used    |  |  |
| BREAK                    | BREAK LUNCH   |         |                    | MEETING            | 3       | N                          | DT USED    |  |  |
| EDIT                     | COUN          | ITER    | QUALITY            | DOWNTIME           | MES     | SAGE                       | SUPERVISOR |  |  |

Report a DOWNTIME event by touching the green Reason Button containing the desired reason. This opens the DOWNTIME RESET panel. Touch the red RESET ALARM button to save this downtime event. Touch the grey CANCEL button to close the panel without saving the event.

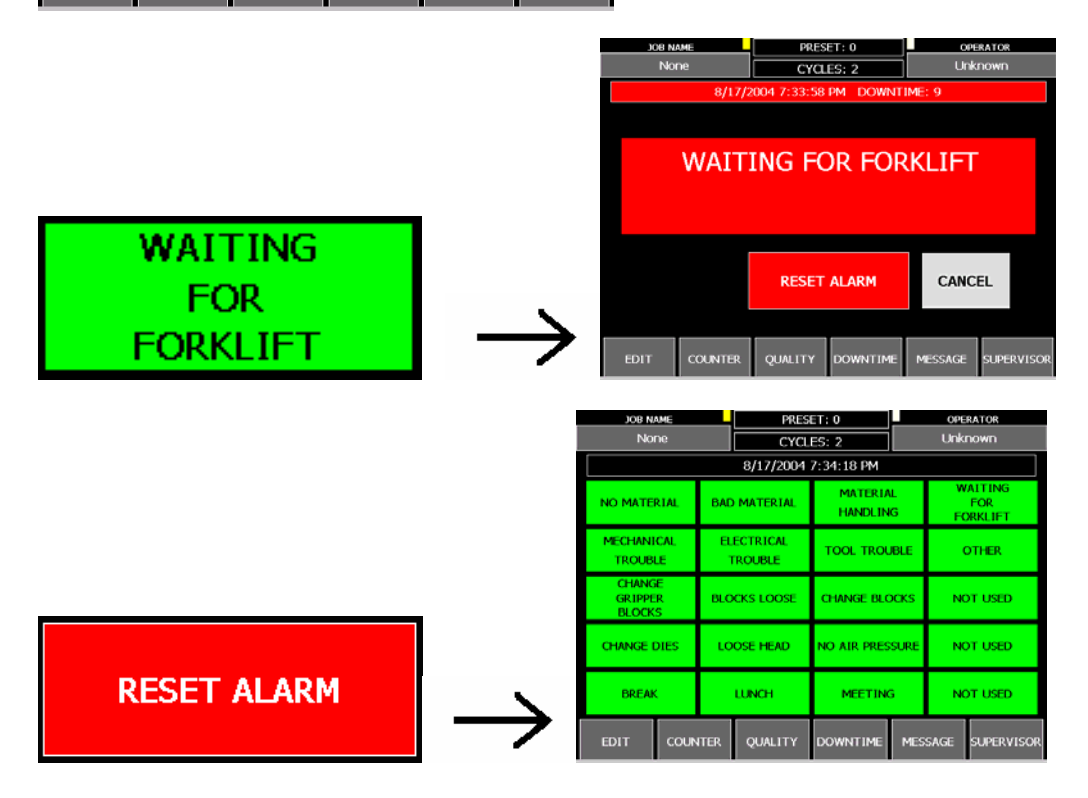

Writes to Table: DOWNTIME

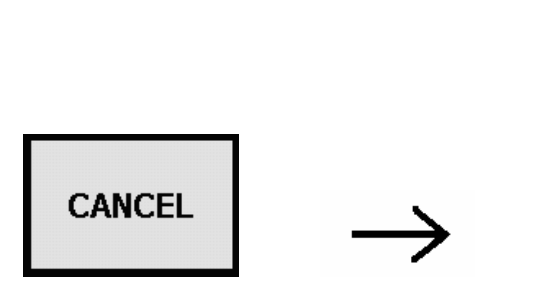

| 306 N                    | AME            | _       | PRES                | ET: 0              |          | OPERATOR                   |         |  |  |
|--------------------------|----------------|---------|---------------------|--------------------|----------|----------------------------|---------|--|--|
| No                       | ne             |         | CYCL                | ES: 2              |          | Unk                        | Unknown |  |  |
|                          | 1              | 8/17/2  | 004 7:33:27         | PM DOWNT           | IME: 8   | }                          |         |  |  |
| NO MATERIAL BAD          |                |         | MATERIAL            | MATERIA<br>HANDLIN | NL<br>IG | WAITING<br>FOR<br>FORKLIFT |         |  |  |
| MECHANI<br>TROUB         | ical<br>Le     | EL<br>1 | ectrical<br>Trouble | TOOL TROU          | JBLE     | OTHER                      |         |  |  |
| CHANG<br>GRIPPE<br>BLOCK | ie<br>ir<br>is | BLO     | CKS LOOSE           | CHANGE BLO         | жкя      | N                          | ot used |  |  |
| CHANGE I                 | DIES           | LO      | ose head            | NO AIR PRES        | SURE     | N                          | DT USED |  |  |
| BREAK                    |                | LUNCH   | MEETIN              | 3                  | N        | ot used                    |         |  |  |
| EDIT                     | COUN           | ITER    | QUALITY             | DOWNTIME           | MES      | MESSAGE SUPERVI            |         |  |  |

#### <u>JOB</u>

| JOB N                    | AME           |         | PRES                | ET: 0              |        | OPERATOR |                          |  |  |
|--------------------------|---------------|---------|---------------------|--------------------|--------|----------|--------------------------|--|--|
| No                       | ne            |         | CYCL                | ES: 2              |        | Unknown  |                          |  |  |
|                          |               |         | 8/17/2004           | 7:34:18 PM         |        |          |                          |  |  |
| NO MATERIAL BAI          |               |         | MATERIAL            | MATERIA<br>HANDLIN | L<br>G | W<br>FC  | AITING<br>FOR<br>DRKLIFT |  |  |
| MECHANI<br>TROUB         | CAL<br>LE     | EL<br>1 | ECTRICAL<br>TROUBLE | TOOL TROUBLE OTHE  |        |          | DTHER                    |  |  |
| CHANG<br>GRIPPE<br>BLOCK | ie<br>ir<br>S | BLO     | icks loose          | CHANGE BLC         | ocks   | N        | )T USED                  |  |  |
| CHANGE I                 | DIES          | LO      | ose head            | NO AIR PRES        | SURE   | N        | ot used                  |  |  |
| BREAK                    | BREAK         |         | LUNCH               | MEETING            | 3      | N        | DT USED                  |  |  |
| EDIT                     | COUN          | ITER    | QUALITY             | DOWNTIME           | MES    | SAGE     | SUPERVISOR               |  |  |

Touch the JOB NAME button to display the JOB SELECTION panel. Use ADD to create a job. Use DELETE to remove a job. Activate a job by choosing touching the desired job name and then touching SELECT. Touch the DONE button to close the panel.

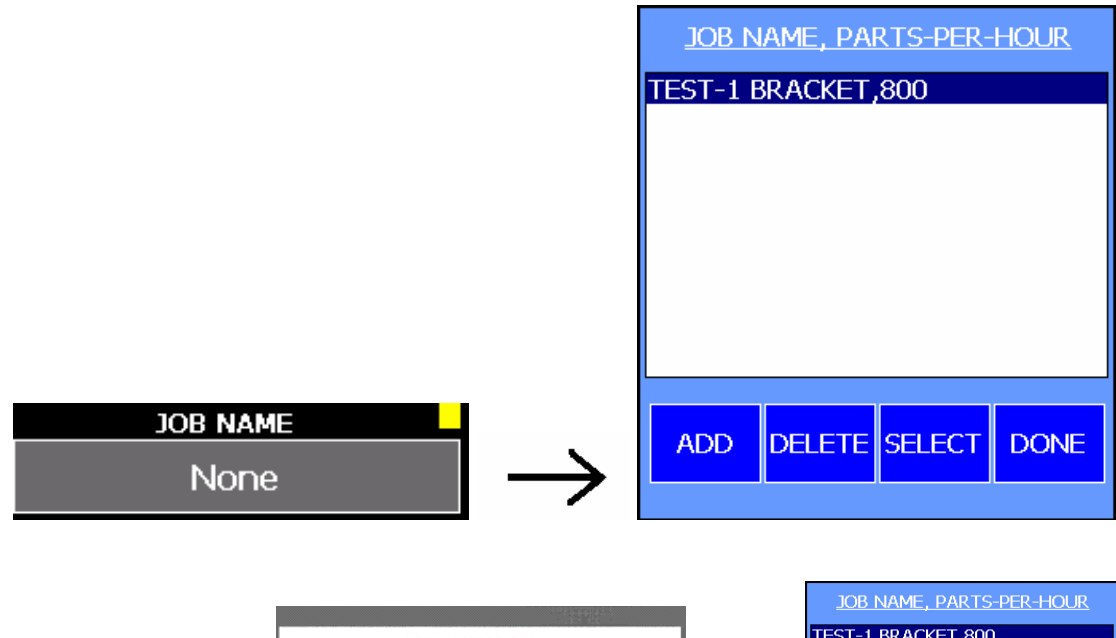

|     |               |    |   |   | TES  | T-2 H | INGE, | 750 |   |   |      | 1             | JOB NAME, PARTS-I<br>TEST-1 BRACKET 800<br>TEST-2 HINGE,750 |
|-----|---------------|----|---|---|------|-------|-------|-----|---|---|------|---------------|-------------------------------------------------------------|
|     |               | ES | с | 1 | 2    |       | 3     | 4   |   | 5 | BKSP |               |                                                             |
|     |               | CL | R | 6 | 7    |       | 8     | 9   | ( | ) | -    |               |                                                             |
|     |               | Q  | w | E | R    | Т     | Y     | U   | Ι | 0 | Р    |               |                                                             |
|     |               | Α  | S | D | F    | G     | н     | J   | К | L |      |               |                                                             |
|     |               | Z  | X | С | V    | В     | N     | м   | , |   |      |               |                                                             |
| RDD | $\rightarrow$ |    |   | < | SPAC | E>    |       |     |   | Ľ | NTER | $\rightarrow$ |                                                             |

|               |                             | JOB NAM               | E <mark>, PARTS</mark> | -PER-HOL                        | JR            |                             |         |               |         |                            |
|---------------|-----------------------------|-----------------------|------------------------|---------------------------------|---------------|-----------------------------|---------|---------------|---------|----------------------------|
|               |                             |                       |                        |                                 |               |                             |         |               |         |                            |
|               |                             |                       |                        |                                 |               |                             |         |               |         |                            |
|               |                             |                       |                        |                                 |               |                             |         |               |         |                            |
|               |                             |                       |                        |                                 |               |                             |         |               |         |                            |
|               |                             |                       |                        |                                 |               |                             |         |               |         |                            |
|               |                             |                       |                        |                                 |               |                             |         |               |         |                            |
| DELETE        |                             | ADD DE                | LETE SEL               | .ect do                         | NE            |                             |         |               |         |                            |
|               |                             |                       |                        |                                 |               |                             |         |               |         |                            |
|               | TEST-1 BRACKE               | PRES                  | ET: 800                | OPERATOR                        |               | XOR NAME<br>TEST XOB #3     |         | PRESET: 0     |         | OPTRATOR<br>JIM SHUE       |
|               |                             | 8/17/2004             | 7:34:18 PM             | in Balande anderendin Frain Fra |               |                             | 8/17    | /2004 7:34:18 | 3 PM    |                            |
|               | NO MATERIAL                 | BAD MATERIAL          | MATERIAL<br>HANDLING   | WAITING<br>FOR<br>FORKLIFT      |               | NO MATERIAL                 |         | TAG-1         |         | WAITING<br>FOR<br>FORKLIFT |
|               | MECHANICAL<br>TROUBLE       | ELECTRICAL<br>TROUBLE | TOOL TROUBLE           | OTHER                           |               | MECHANICAL<br>TROUBLE       |         | HEAT          |         | OTHER                      |
|               | CHANGE<br>GRIPPER<br>BLOCKS | BLOCKS LOOSE          | CHANGE BLOCKS          | NOT USED                        |               | CHANGE<br>GRIPPER<br>BLOCKS |         | HEAT-1        |         | NOT USED                   |
|               | CHANGE DIES                 | LOOSE HEAD            | NO AIR PRESSURE        | NOT USED                        |               | CHANGE DIES                 |         |               |         | NOT USED                   |
| SELECT        | BREAK                       | LUNCH                 | MEETING                | NOT USED                        |               | BREAK                       |         | SAVE RECORD   |         | NOT USED                   |
| $\rightarrow$ | EDIT COUR                   | NTER QUALITY          | DOWNTIME MES           | sage supervisor                 | $\rightarrow$ |                             | COUNTER | QUALITY       | MESSAGE | SUPERVISOR                 |

Writes to Table: JOBHISTORY

|       |               | JOB NAME<br>None         |               |              | PRES                | ET: 0<br>ES: 2 | OPERATOR<br>Unknown |                |                          |
|-------|---------------|--------------------------|---------------|--------------|---------------------|----------------|---------------------|----------------|--------------------------|
|       |               |                          |               |              | 8/17/2004           | 7:34:18 PM     |                     |                |                          |
|       |               |                          | RIAL          | BAD          | AD MATERIAL MATERIA |                |                     | W<br>FC        | AITING<br>FOR<br>DRKLIFT |
|       |               | MECHANI<br>TROUB         | CAL<br>LE     | EL<br>1      | ECTRICAL<br>ROUBLE  | TOOL TROU      | JBLE                | (              | OTHER                    |
|       |               | CHANG<br>GRIPPE<br>BLOCK | iE<br>iR<br>S | BLOCKS LOOSE |                     | CHANGE BLO     | ocks                | N              | DT USED                  |
|       |               | CHANGE (                 | DIES          | LO           | LOOSE HEAD NO AIR P |                | SURE                | JRE NOT USE    |                          |
|       |               | BREAK                    |               |              | LUNCH               | MEETIN         | 3                   | N              | ot used                  |
| DOINE | $\rightarrow$ | EDIT COL                 |               | ITER         | QUALITY             | DOWNTIME ME    |                     | SSAGE SUPERVIS |                          |

#### **OPERATOR**

| JOB N/<br>Noi            | AME<br>Ne     |         | PRES               | ET: 0<br>ES: 2     |         | operator<br>Unknown        |            |  |  |
|--------------------------|---------------|---------|--------------------|--------------------|---------|----------------------------|------------|--|--|
|                          |               |         | 8/17/2004          | 7:34:18 PM         |         |                            |            |  |  |
|                          | RIAL          | BAD     | MATERIAL           | MATERIA<br>HANDLIN | iL<br>G | WAITING<br>FOR<br>FORKLIFT |            |  |  |
| MECHANI<br>TROUBI        | CAL<br>LE     | EL<br>T | ECTRICAL<br>ROUBLE | TOOL TROU          | JBLE    | OTHER                      |            |  |  |
| CHANG<br>GRIPPE<br>BLOCK | iE<br>iR<br>S | BLO     | CKS LOOSE          | CHANGE BLC         | DCKS    | N                          | )T USED    |  |  |
| CHANGE [                 | DIES          | LO      | ose head           | NO AIR PRES        | SURE    | NOT USED                   |            |  |  |
| BREAK                    | Break Lui     |         | LUNCH              | MEETING            | 3       | N                          | DT USED    |  |  |
| EDIT                     | COUN          | ITER    | QUALITY            | DOWNTIME           | MES     | SAGE                       | SUPERVISOR |  |  |

Touch the OPERATOR button to display the OPERATOR SELECTION panel. Use ADD to enter a new operator name. Use DELETE to remove a name. Activate a new operator by choosing touching the desired name and then touching SELECT. Touch the DONE button to close the panel.

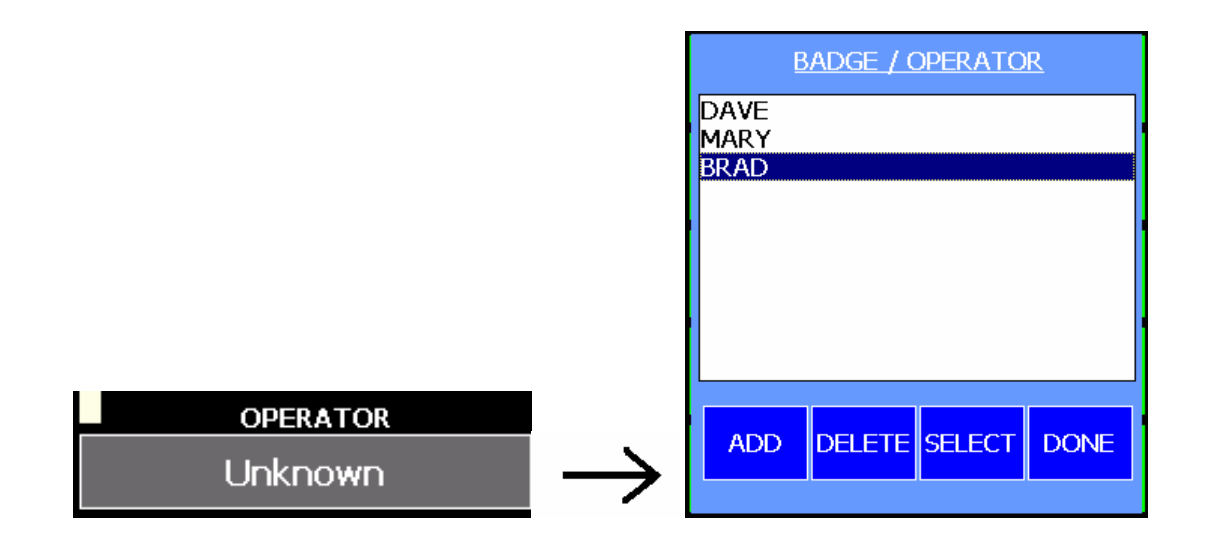

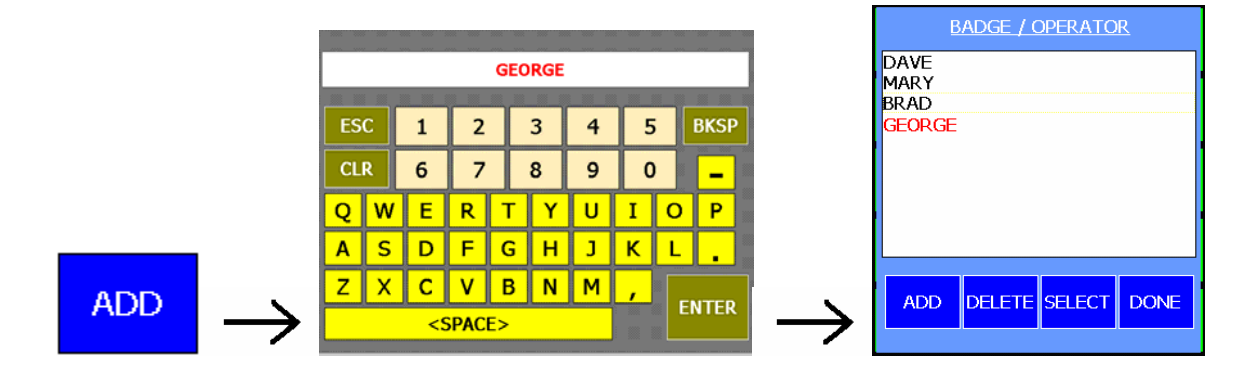

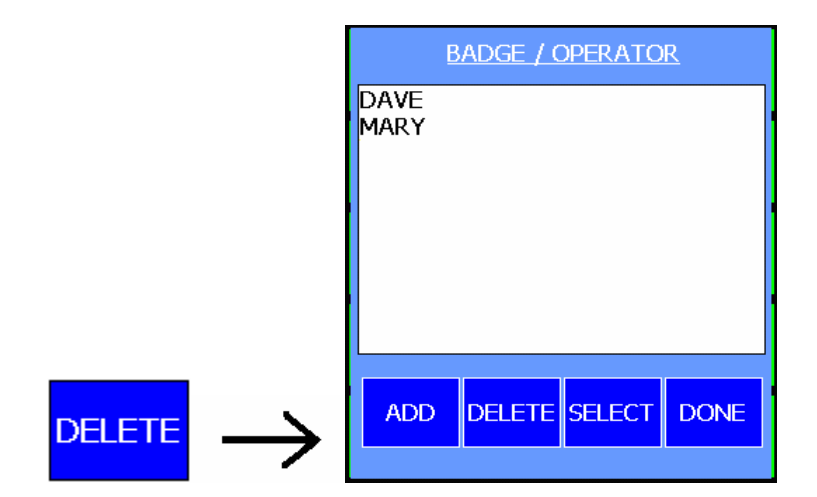

|                 | JOB NAME<br>None            | PRES CYCL             | ET: 0                | OPERATOR<br>BRAD           |
|-----------------|-----------------------------|-----------------------|----------------------|----------------------------|
|                 |                             | 8/17/2004             | 7:34:18 PM           |                            |
|                 | NO MATERIAL                 | BAD MATERIAL          | MATERIAL<br>HANDLING | WAITING<br>FOR<br>FORKLIFT |
|                 | MECHANICAL<br>TROUBLE       | ELECTRICAL<br>TROUBLE | TOOL TROUBLE         | OTHER                      |
|                 | CHANGE<br>GRIPPER<br>BLOCKS | BLOCKS LOOSE          | CHANGE BLOCKS        | NOT USED                   |
|                 | CHANGE DIES                 | LOOSE HEAD            | NO AIR PRESSURE      | NOT USED                   |
|                 | BREAK                       | LUNCH                 | MEETING              | NOT USED                   |
| $\rightarrow [$ | EDIT COU                    | NTER QUALITY          | DOWNTIME MES         | SSAGE SUPERVISOR           |

|               | JOB N                    | AME                                      |      | PRES      | ET: 0              |          | OPE     | RATOR                    |
|---------------|--------------------------|------------------------------------------|------|-----------|--------------------|----------|---------|--------------------------|
|               | Noi                      | ne                                       |      | CYCL      | ES: 2              |          | Unk     | nown                     |
|               |                          |                                          |      | 8/17/2004 | 7:34:18 P <b>M</b> |          |         |                          |
|               |                          | RIAL                                     | BAD  | MATERIAL  | MATERIA<br>HANDLIN | NL<br>IG | W<br>FC | AITING<br>FOR<br>DRKLIFT |
|               | MECHANI<br>TROUBI        | MECHANICAL ELECTRICAL<br>TROUBLE TROUBLE |      |           |                    | JBLE     | 0       | OTHER                    |
|               | CHANG<br>GRIPPE<br>BLOCK | ie<br>ir<br>S                            | BLO  | CKS LOOSE | CHANGE BLC         | DCKS     | N       | ot used                  |
|               | CHANGE [                 | DIES                                     | LO   | ose head  | NO AIR PRES        | SURE     | N       | ot used                  |
|               | BREAK                    | (                                        |      | LUNCH     | MEETING            | 3        | N       | DT USED                  |
| $\rightarrow$ | EDIT                     | COUN                                     | ITER | QUALITY   | DOWNTIME           | MES      | SAGE    | SUPERVISOR               |

## <u>COUNTER</u>

Touch the COUNTER button to display or hide the COUNTER panel.

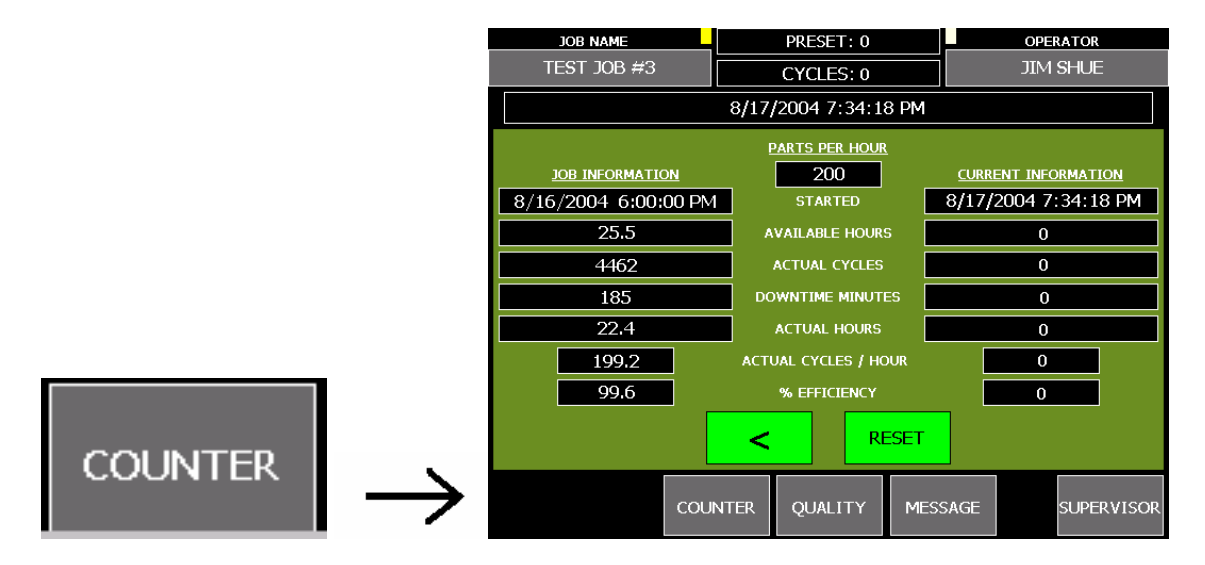

Use the "<" button to decrease the Cycles Counter when desired.

|   | 23751         |       |
|---|---------------|-------|
| < | $\rightarrow$ | 23750 |

Touching RESET zeros the Parts Counter and clears all CURRENT values.

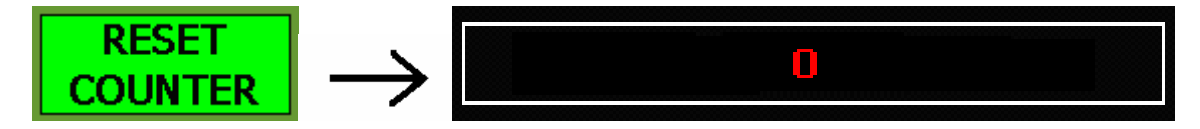

## <u>QUALITY</u>

Touch the QUALITY button to display or hide the Quality Panel.

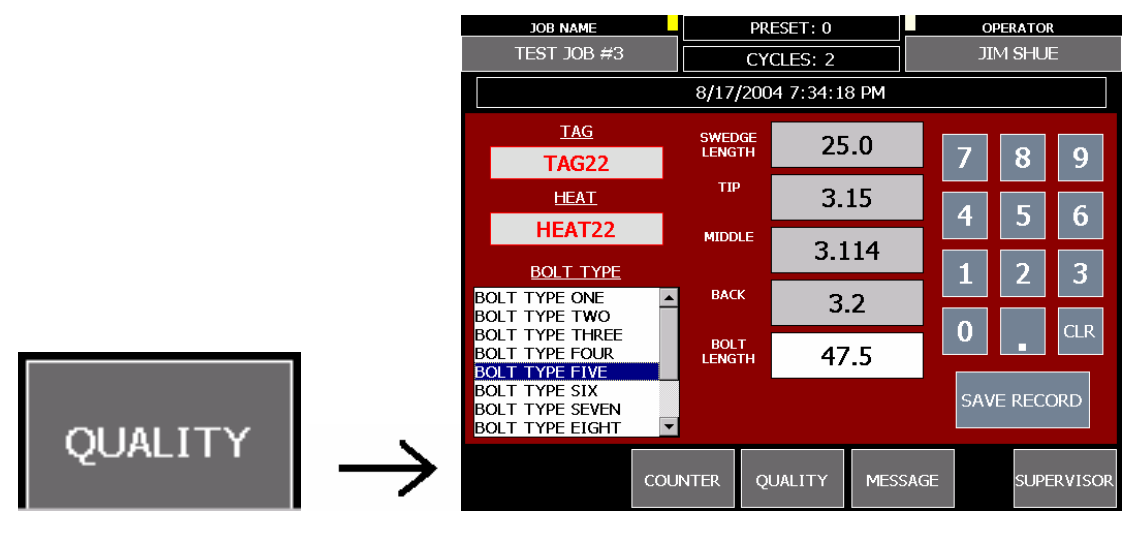

Touch the BOLT TYPE list to select a bolt name.

| BOLT TYPE ONE   | • |        | BOLT TYPE ONE   | - |
|-----------------|---|--------|-----------------|---|
| BOLT TYPE TWO   |   |        | BOLT TYPE TWO   |   |
| BOLT TYPE THREE |   |        | Bolt type three |   |
| BOLT TYPE FOUR  |   |        | BOLT TYPE FOUR  |   |
| BOLT TYPE FIVE  |   |        | BOLT TYPE FIVE  |   |
| BOLT TYPE SIX   |   |        | BOLT TYPE SIX   |   |
| BOLT TYPE SEVEN |   |        | BOLT TYPE SEVEN |   |
| BOLT TYPE EIGHT |   |        | BOLT TYPE EIGHT |   |
| BOLT TYPE NINE  | - | $\neg$ | BOLT TYPE NINE  | - |

Touching a QUALITY button clears its value.

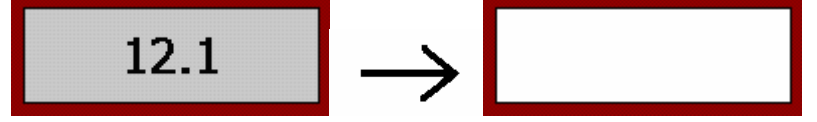

Use the KEYPAD to enter a new Quality Value.

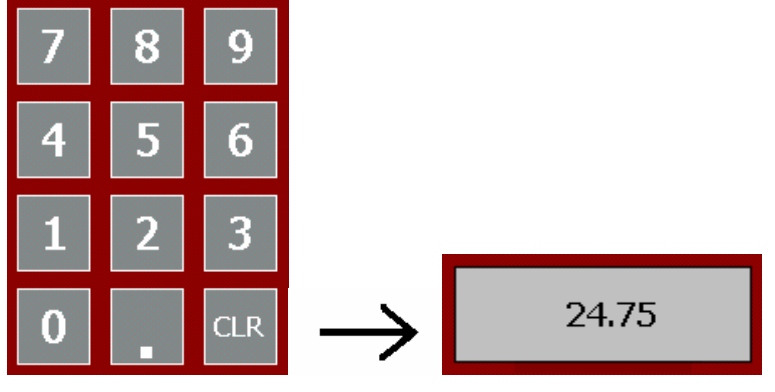

The SAVE RECORD button will record the Quality Record if all values have been entered. You must complete all quality fields and select a Bolt Type.

|               | JOB NAME                    |                       | PRES    | T: 0                 |      | OPERATO              | DR               |  |
|---------------|-----------------------------|-----------------------|---------|----------------------|------|----------------------|------------------|--|
|               | None                        |                       | CYCL    | .ES: 2               |      | Unknown              |                  |  |
|               |                             | 8/17/2004 7:34:18 PM  |         |                      |      |                      |                  |  |
|               | NO MATERIAL                 | BAD MATERIAL          |         | MATERIAL<br>HANDLING |      | WAIT<br>FOR<br>FORKL | ING<br>₹<br>.IFT |  |
|               | MECHANICAL<br>TROUBLE       | ELECTRICAL<br>TROUBLE |         | TOOL TROUBLE         |      | OTH                  | ER               |  |
|               | CHANGE<br>GRIPPER<br>BLOCKS | BLOCKS LOOSE          |         | CHANGE BLC           | оскя | NOT U                | ISED             |  |
|               | CHANGE DIES                 | LOOSE HEAD            |         | NO AIR PRESSURE      |      | NOT U                | ISED             |  |
|               | BREAK                       |                       | LUNCH   | MEETING              |      | NOT USED             |                  |  |
| $\rightarrow$ | EDIT COUN                   | ITER                  | QUALITY | DOWNTIME             | MES  | SAGE SUP             | PERVISOR         |  |

#### THREADER

| JOB NAME                                            |     |             | PR       | ESET: 0   | SET: 0 |      | OPERATOR |        |         |  |
|-----------------------------------------------------|-----|-------------|----------|-----------|--------|------|----------|--------|---------|--|
| TEST JOB #3                                         |     |             | CY       | CLES: 2   |        |      | JIM SHUE |        |         |  |
|                                                     |     | 8/17/       | /200     | 4 7:34:18 | 3 PM   |      |          |        |         |  |
| <u>TAG</u>                                          |     | BOL         | т        | 40        | 0      |      |          |        |         |  |
| TAG-1                                               |     | LENG        | TH       | 40        | .0     |      | 7        | 8      | 9       |  |
| HEAT                                                |     | THRE<br>GAU | AD<br>Ge | 1.2       | 22     |      |          |        |         |  |
| HEAT-1                                              |     | THRE        | AD       |           | -      | -1   | 4        | 5      | 0       |  |
| BOLT_TYPE                                           |     | LENG        | TH       | 12        | .5     |      | 1        | 2      | 3       |  |
| BOLT TYPE ONE                                       |     | TIP S       | IZE      | 1.4       | 44     |      | -        |        |         |  |
| BOLT TYPE TWO                                       |     | MIDD        | IE       |           | -      | 0    |          | CLR    |         |  |
| BOLT TYPE FOUR<br>BOLT TYPE FIVE                    |     | SIZI        | E        | 1.4       | 43     |      |          |        |         |  |
| Bolt type six<br>Bolt type seven<br>Bolt type eight | -   | BAC<br>SIZI | K<br>E   | 1.        | .5     |      | SAV      | 'E REC | ORD     |  |
|                                                     | cou | NTER        | Q        | JALITY    | MESS   | SAGE |          | SUPE   | ERVISOR |  |

SHEAR

# Portal Downtime System

| JOB NAME                                                              |          | PRESET: 0    |          | OF  | ERATOR | ł      |
|-----------------------------------------------------------------------|----------|--------------|----------|-----|--------|--------|
| TEST JOB #3                                                           |          | CYCLES: 2    |          | JIC | M SHUE |        |
|                                                                       | 8/17,    | /2004 7:34:1 |          |     |        |        |
| TAG                                                                   | BOL      | T 1          | <b>_</b> |     |        |        |
| TAG-1                                                                 | LENG     | тн 1         | .5       | 7   | 8      | 9      |
| HEAT                                                                  |          |              |          |     |        |        |
| HEAT-1                                                                |          |              |          | 4   | 5      | 6      |
| BOLT TYPE                                                             |          |              |          | 1   | 2      | 3      |
| BOLT TYPE ONE<br>BOLT TYPE TWO<br>BOLT TYPE THREE<br>BOLT TYPE FOUR   | <u>^</u> |              |          | 0   |        | CLR    |
| Bolt type five<br>Bolt type six<br>Bolt type seven<br>Bolt type eight | <b>▼</b> |              |          | SAV | E RECO | ORD    |
|                                                                       | COUNTER  | QUALITY      | MESSAGE  |     | SUPE   | RVISOR |

#### MESSAGE

Touch the MESSAGE button to display or hide the Message Panel. The MESSAGE button will turn BROWN when a new message has been received. A new message is displayed at the top of the panel and recent messages are shown in on the lower display.

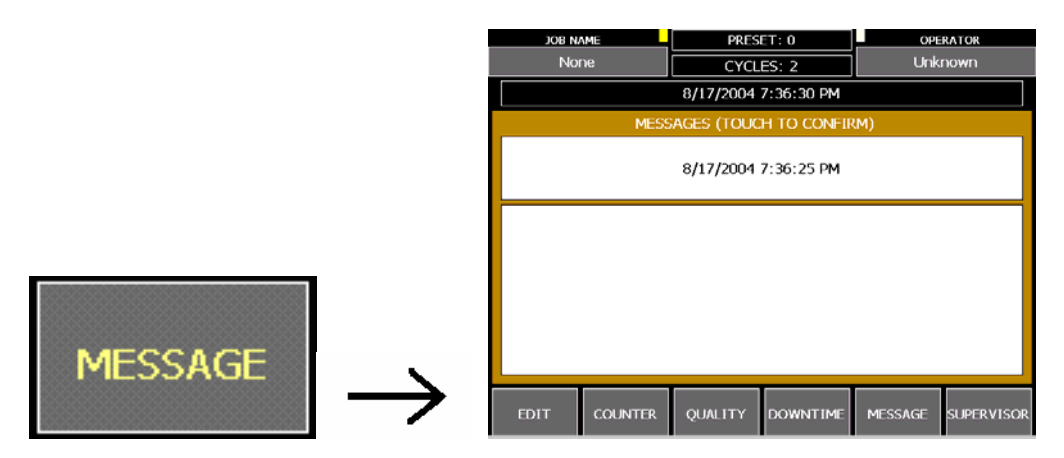

#### Touch the NEW MESSAGE to acknowledge it and move it to the list box.

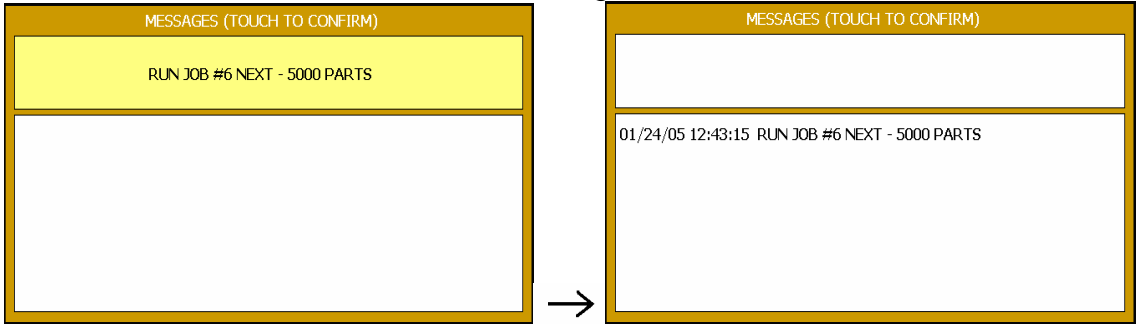

### EDIT DOWNTIME REASONS

|                                    | JOB N/<br>NOI            | AME<br>Ne     |              | PRESI               | ET: 0<br>ES: 2       |      |          | RATOR<br>NOWN            |
|------------------------------------|--------------------------|---------------|--------------|---------------------|----------------------|------|----------|--------------------------|
|                                    |                          |               |              | 8/17/2004           | 7:34:33 PM           |      |          |                          |
|                                    |                          | RIAL          | BAD MATERIAL |                     | MATERIAL<br>HANDLING |      | W<br>FC  | AITING<br>FOR<br>DRKLIFT |
|                                    | MECHANI<br>TROUB         | CAL<br>LE     | EL<br>1      | ECTRICAL<br>TROUBLE | TOOL TROL            | JBLE | C        | OTHER                    |
|                                    | CHANG<br>GRIPPE<br>BLOCK | iE<br>iR<br>S | BLO          | CKS LOOSE           | CHANGE BLC           | DCKS | NC       | DT USED                  |
|                                    | CHANGE [                 | DIES          | LOOSE HEAD   |                     | NO AIR PRESSURE      |      | NOT USED |                          |
|                                    | BREAK                    | BREAK         |              | LUNCH               | MEETING              | 3    | NC       | DT USED                  |
| $\vdash^{\text{EDIT}} \rightarrow$ | EDIT                     |               |              | QUALITY             | DOWNTIME             | MES  | SAGE     | SUPERVISOR               |

Touching the EDIT button, when visible, locks all other buttons, turns the DOWNTIME REASON blue and allows you to edit the reasons.

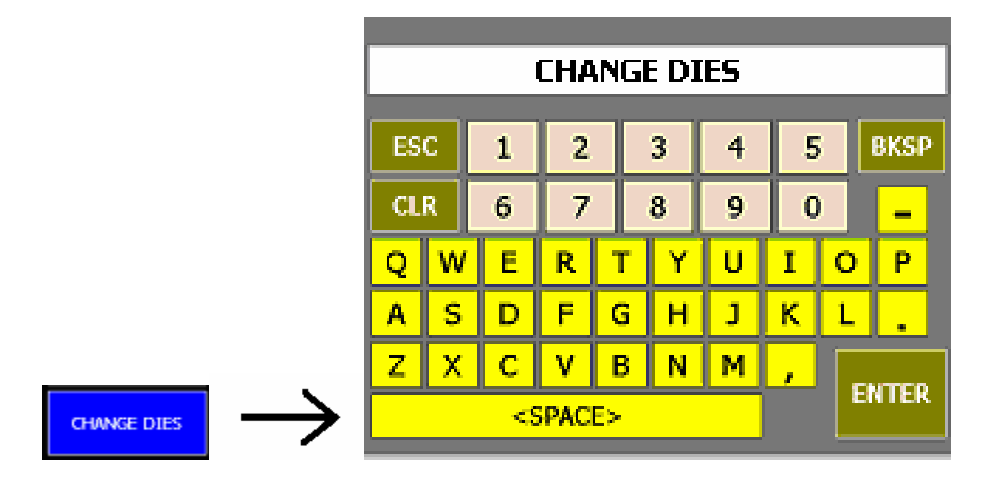

Touch a blue downtime button to open the keyboard and enter the new reason.

## SUPERVISOR KEYPAD

| JOB N/                   | <b>ME</b>   |      | PRES               | ET: 0              |      | OPERATOR |      |        |  |  |
|--------------------------|-------------|------|--------------------|--------------------|------|----------|------|--------|--|--|
| Nor                      | ne          |      | CYCL               | ES: 0              | RAD  |          |      |        |  |  |
|                          |             |      | 8/17/2004          | 7:47:50 PM         |      |          |      |        |  |  |
|                          | RIAL        | BAD  | MATERIAL           | MATERIA<br>HANDLIN | IG   | 7        | 8    | 9      |  |  |
| MECHANI<br>TROUBI        | CAL<br>_E   | EL   | ECTRICAL<br>ROUBLE | TOOL TROU          | JBLE | 4        | 5    | 6      |  |  |
| CHANG<br>GRIPPE<br>BLOCK | E<br>R<br>S | BLO  | CKS LOOSE          | CHANGE BLC         | оск: | 1        | 2    | 3      |  |  |
| CHANGE [                 | DIES        | LO   | ose head           | NO AIR PRES        | SUR  | 0        |      | CLR    |  |  |
| BREAK                    |             |      | LUNCH              | MEETING            | G    |          | ESC  |        |  |  |
| EDIT                     | COUN        | ITER | QUALITY            | DOWNTIME           | MES  | SAGE     | SUPE | RVISOR |  |  |

#### **CLEAN SCREEN**

|   |   |   |   |               | CLEAN SCREEN FOR 27 SECONDS |
|---|---|---|---|---------------|-----------------------------|
| 0 | 0 | 0 | 0 | $\rightarrow$ |                             |

Touch four zeros on the SUPERVISOR KEYPAD to open the CLEAN SCREEN panel. This disables the Touch Screen and allows you to wipe off the screen without pressing any buttons.

### **SUPERVISOR**

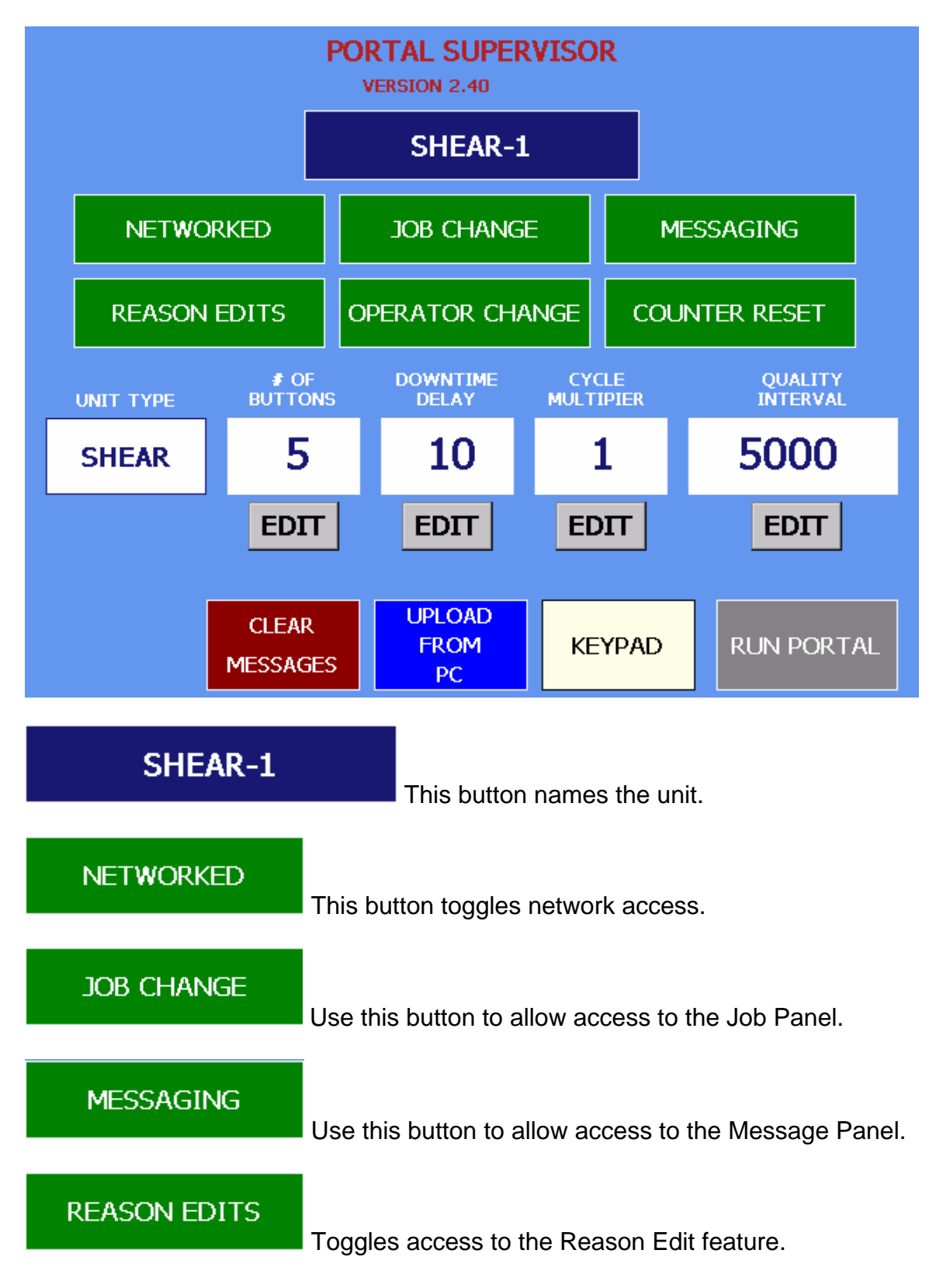

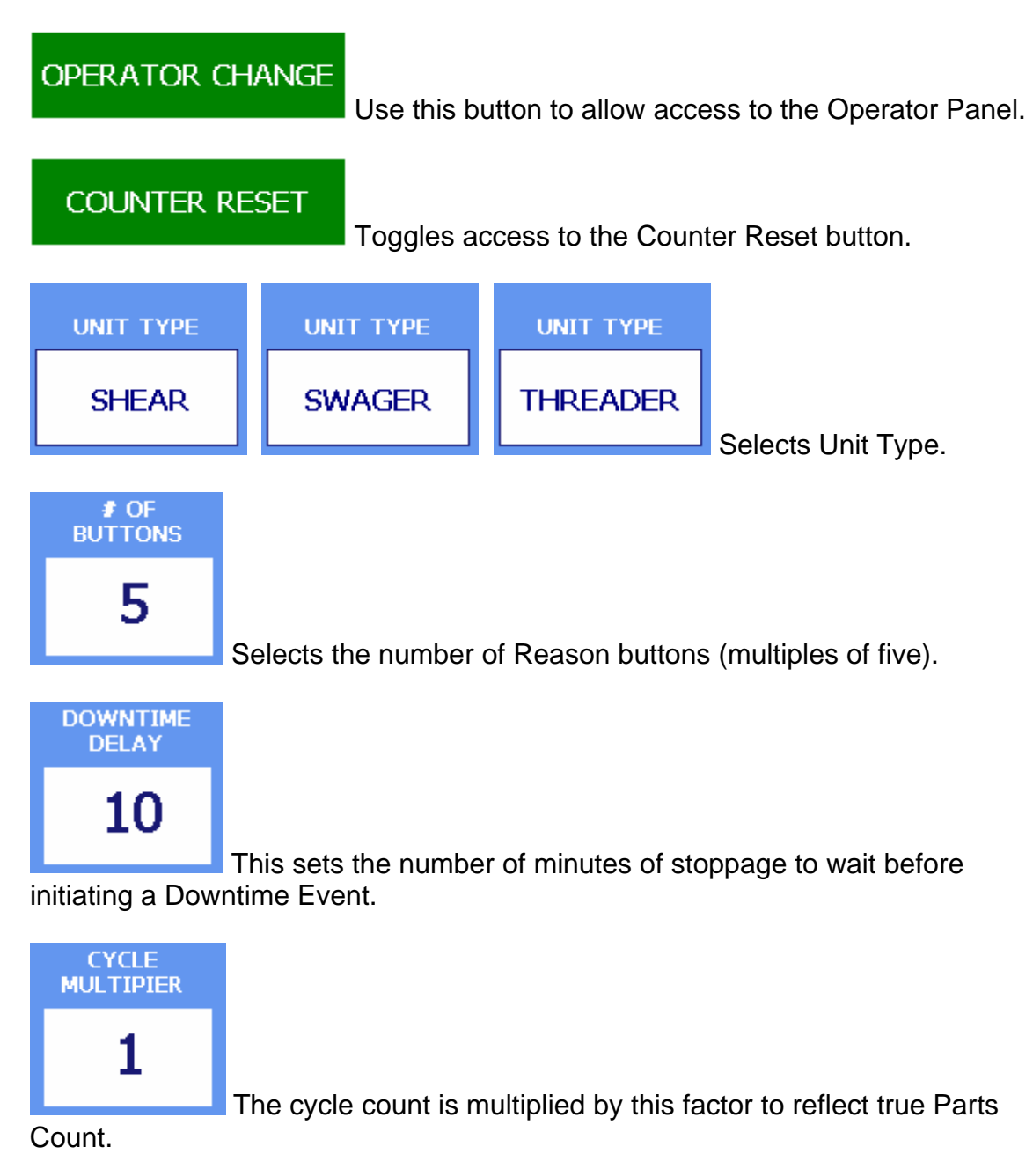

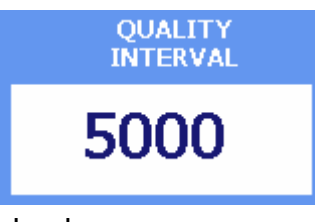

This is the number of cycles to break on for a quality

check.

## **Portal Downtime System**

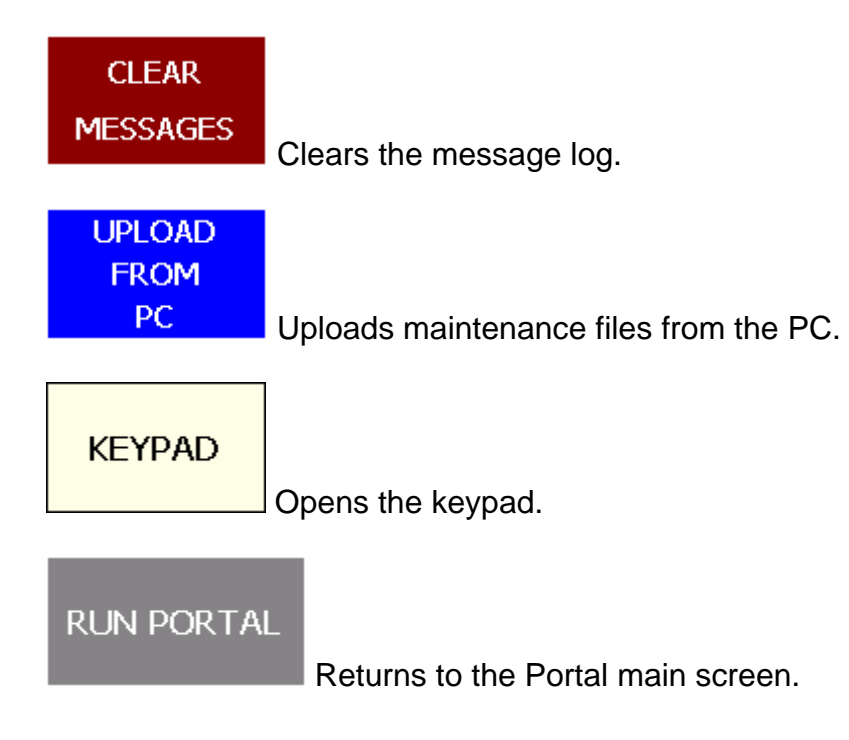

## PORTPal: MAIN SCREEN

| PortPAL Portal                | Monitor                                      |                        |                               |                                           |                                 |
|-------------------------------|----------------------------------------------|------------------------|-------------------------------|-------------------------------------------|---------------------------------|
|                               |                                              | PRESS01                | UNIT: P(                      | DRTAL                                     | SHEAR                           |
|                               |                                              |                        | OB / BADGE:                   | LDTEST                                    | JIM SHUE                        |
|                               |                                              |                        | DATE:                         | 72000 7:32:49 PM<br>TED: 1/1/2000 6:26:00 | PPH: 50<br>P 1/1/2000 6:26:00 P |
|                               |                                              | FIFTEEN                | AVAILABLE HO                  | URS: 44585.07                             | 44585.07                        |
|                               |                                              |                        | ACTUAL CYC                    | LES:7                                     | 7                               |
|                               |                                              |                        | CYCLES / H                    | OUR: 0.00                                 | 0.00                            |
|                               | - TWENTY- TWEN                               |                        | X EFFICIE                     | NCY: 0.00 %                               | 0.00 %                          |
|                               |                                              |                        | DOWN                          | TME: <u>37</u>                            | 37                              |
| Badge Heat<br>JIM SHUE HEAT-1 | Job RecordDate T<br>OLDTEST 1/1/2000 7:29 T. | ag Unit<br>AG-1 PORTAL | UnitType Weight<br>SHEAR 2000 |                                           |                                 |
|                               |                                              |                        |                               |                                           |                                 |
|                               |                                              |                        |                               |                                           |                                 |
|                               |                                              |                        |                               |                                           |                                 |
|                               |                                              |                        |                               |                                           |                                 |
|                               |                                              |                        |                               |                                           |                                 |
|                               |                                              |                        |                               |                                           |                                 |
|                               | _                                            | _                      | _                             |                                           |                                 |
| SETUP                         | JOB                                          | MESSAGE                | QUALITY                       | DOWNTIME                                  | END                             |
|                               |                                              |                        |                               |                                           |                                 |
|                               |                                              |                        |                               |                                           |                                 |
|                               |                                              |                        |                               |                                           |                                 |
| PORTAL                        |                                              |                        |                               |                                           |                                 |
|                               |                                              |                        |                               | <u>^</u>                                  |                                 |
|                               | Juit is AC                                   | IIVE and               | RUININ                        | J.                                        |                                 |
|                               |                                              |                        |                               |                                           |                                 |
|                               |                                              |                        |                               |                                           |                                 |
| PORTAL                        |                                              |                        |                               |                                           |                                 |
|                               | Jnit is AC⁻                                  | <b>FIVE</b> and        | DOWN.                         |                                           |                                 |
|                               |                                              |                        |                               |                                           |                                 |
|                               |                                              |                        |                               |                                           |                                 |
| PORTAL                        |                                              |                        |                               |                                           |                                 |
| · On · · ·                    |                                              |                        |                               |                                           |                                 |
|                               | Jnit is beir                                 | ng POLLE               | D for stat                    | tus.                                      |                                 |
|                               |                                              |                        |                               |                                           |                                 |
|                               |                                              |                        |                               |                                           |                                 |
| PORTAL                        |                                              |                        |                               |                                           |                                 |
|                               | Init is OFF                                  |                        |                               | =                                         |                                 |
|                               |                                              |                        |                               | -                                         |                                 |
|                               |                                              |                        |                               |                                           |                                 |
| DODTE                         |                                              |                        |                               |                                           |                                 |
| PURTAL                        |                                              |                        |                               |                                           |                                 |
| (                             | Communic                                     | ation has              | encounte                      | ered an E                                 | RROR.                           |
|                               |                                              |                        |                               |                                           |                                 |

PORTAL

Unit's CYCLE COUNT >= to 95% of BATCH PRESET. PORTPal: JOB HISTORY

|     |               | PortPAL Po                   | rtal Monit       | tor                     |                      |                 |                               |                            |                   |
|-----|---------------|------------------------------|------------------|-------------------------|----------------------|-----------------|-------------------------------|----------------------------|-------------------|
|     |               |                              |                  | REE                     |                      | PRESS01         |                               |                            | SHEAR<br>JIM SHUE |
|     |               | SIX SE                       | EVEN EIG         | iht N                   |                      | TEN<br>polling  | DATE: 1                       | /1/2000 7:32:49 PM         | PPH: 60           |
|     |               |                              |                  | IRTEE FI                |                      | FIFTEEN         | AVAILABLE F<br>ACTUAL C       | OURS: 44585.07<br>ACLES: 7 | 44585.07          |
|     |               |                              |                  |                         |                      |                 | CYCLES /                      | HOUR: 0.00                 | 0.00              |
|     |               |                              |                  |                         |                      | TWENTY-<br>FIVE | × EFFIC<br>DOW                | IENCY: 0.00 %              | 0.00 %            |
|     |               | Badge Heat<br>JIM SHUE HEAT- | Job<br>1 OLDTEST | Record Da<br>1/1/2000 7 | ite Tag<br>:29 TAG-1 | Unit            | UnitType Weight<br>SHEAR 2000 |                            |                   |
|     |               |                              |                  |                         |                      |                 |                               |                            |                   |
|     |               |                              |                  |                         |                      |                 |                               |                            |                   |
|     |               |                              |                  |                         |                      |                 |                               |                            |                   |
|     |               |                              |                  |                         |                      |                 |                               |                            |                   |
|     |               |                              |                  |                         |                      |                 |                               |                            |                   |
| JOB | $\rightarrow$ | SETUP                        |                  | JOB                     | r                    | MESSAGE         | QUALITY                       | DOWNTIME                   | END               |

PORTPal: QUALITY

|         |               | PortPAL        | PortPAL Portal Monitor |              |               |                   |                       |                                              |                  |                    |
|---------|---------------|----------------|------------------------|--------------|---------------|-------------------|-----------------------|----------------------------------------------|------------------|--------------------|
|         |               | ONE            |                        | THREE        | FOUR          | PRESSO1           |                       | OLDTEST                                      | SHEAR<br>JIM SHU |                    |
|         |               | SIX            | SEVEN                  | EIGHT        |               | TEN               | DATE:                 | 1/1/2000 7:33:49 PM<br>ARTED: 1/1/2000 6:265 | PPF              | 4: 60<br>6:26:00 P |
|         |               | ELEVEN         |                        |              | FOURTEE<br>N  | FIFTEEN<br>pollin | AVAILABLE<br>ACTUAL ( | HOURS: 44585.08<br>YCLES: 7                  | 445              | 85.08              |
|         |               | SIXTEEN        | SEVENTE<br>EN          | EIGHTEE<br>N | NINE TEE<br>N |                   | CYCLES                | HOUR: 0,00                                   |                  | 584.46             |
|         |               | TWENTY-<br>ONE | TWENTY-                |              | TWENTY-       | TWENTY-<br>FIVE   | ¥ EFFI<br>DOY         | OLENCY: 0.00 %                               |                  | 37                 |
|         |               | Badge          | BoltType Hea           | t Job        | QC1           | QC2               | QC3 QC4               | QC5 QC6                                      | RecordDa 7 S     | hift Tag           |
|         |               | JIM SHUE       | BOLT TYPE R2           | OLDT         | EST 123.4     | 0                 | 0 0                   | 0 0                                          | 1/1/2000 6:50 2  | R1                 |
|         |               |                |                        |              |               |                   |                       |                                              |                  |                    |
|         | _             | •              |                        |              |               |                   |                       |                                              |                  | Þ                  |
| QUALITY | $\rightarrow$ | SETU           | P                      | JOB          |               | MESSAGE           | QUALITY               | DOWNTIME                                     | 6                | IND                |

PORTPal: DOWNTIME

|             |               | PortPAL I | Portal Me      | onitor       |               |         |             |                                   |                      |                   |                  |
|-------------|---------------|-----------|----------------|--------------|---------------|---------|-------------|-----------------------------------|----------------------|-------------------|------------------|
|             |               |           | PORTALpolling  | THREE        | FOUR          | PRESSO1 | UNIT:       |                                   |                      | SHEAR<br>JIM SHUE |                  |
|             |               | six       | SEVEN          | EIGHT        | NINE          | TEN     | DATE:       | 1/1/2000 7:34:1<br>TARTED: 1/1/20 | 0 PM<br>00 6:26:00 P | РРН:<br>1/1/2000  | 60<br>6:26:00 P  |
|             |               | ELEVEN    | TWELVE         | THIRTEE<br>N | FOURTEE N     | FIFTEEN | AVAILABLE   | HOURS: 4                          | 4585.08<br>7         | 4458              | 5.08             |
|             |               | SIXTEEN   | SEVENTE<br>EN  | EIGHTEE<br>N | NINE TEE<br>N |         | CYCLE       | : 7 HOUR:4                        | 0.00                 | 0.0<br>44,58      | 34.46            |
|             |               |           | TWENTY-<br>TWO |              | TWENTY-       | TWENTY- | X EFF<br>DO |                                   | 0.00 %<br>37         | 0.00              | ) % <b>* * *</b> |
|             |               | Badge     | Description    | Downtime     | Heat          | Job     | Notes       | RecordDate 🖓                      | Shift                | Tag               | Unit             |
|             |               | JIM SHUE  | CHANGE MAT     | TER 37       | R2            | OLDTE   | ST          | 1/1/2000 7:28:56                  | 2                    | R1                | PORTA            |
|             |               | JIM SHUE  | QA HOLD: CO    | SM 0         | R2            | OLDTE   | ST          | 1/1/2000 6:51:16                  | 2                    | R1                | PORTA            |
|             |               |           |                |              |               |         |             |                                   |                      |                   |                  |
| DOLUSITISAE |               | 1         |                |              |               |         |             |                                   |                      |                   | Þ                |
| DOMME       | $\rightarrow$ | SETUP     |                | JOB          |               | MESSAGE | QUALITY     | DOWNI                             | IME                  | EM                | ND               |

### PORTPal: MESSAGE DISPLAY

|         |               | POPTPAL I                                                                 | Portal Mi                               | onitor                     |         |         |              |                        |                      |
|---------|---------------|---------------------------------------------------------------------------|-----------------------------------------|----------------------------|---------|---------|--------------|------------------------|----------------------|
|         |               |                                                                           |                                         | THREE                      | FOUR    | PRESS01 |              | ORTAL                  | SHEAR                |
|         |               |                                                                           |                                         |                            |         |         | JOB / BADGE: | OLDTEST                | JIM SHUE             |
|         |               | six                                                                       | SEVEN                                   | EIGHT                      |         | TEN     |              | /1/2000 7:33:32 PM     | PPH: <u>60</u>       |
|         |               |                                                                           | TWEINE                                  | TUIDICC                    |         |         | DATE SIA     | ALED: 1/1/2000 6:26:00 | P 1/1/2000 6:26:00 P |
|         |               | ELEVEN                                                                    |                                         | N E                        | N       |         | AVAILABLE H  | OURS: 44585.07         | 44585.07             |
|         |               |                                                                           |                                         |                            |         |         | ACTUAL CI    | CLES: 7                | 7                    |
|         |               | SIXTEEN                                                                   | SEVENTE<br>EN                           |                            |         | TWENTY  | CYCLES /     | HOUR: 0.00             | 0.00                 |
|         |               |                                                                           |                                         |                            |         |         | ACTUAL H     | OURS: 44,584.45        | 44,584.45            |
|         |               |                                                                           |                                         |                            | TWENTY- |         | X EFFIC      | IENCY: 0,00 %          | 0.00 %               |
|         |               |                                                                           |                                         |                            | polling |         | DOW          | ITTIME: <u>37</u>      | 37                   |
|         |               | ENTER NEW                                                                 | V MESSAGE                               |                            |         |         |              |                        |                      |
|         |               |                                                                           |                                         |                            |         |         |              |                        |                      |
|         |               |                                                                           |                                         |                            |         |         |              |                        | SEND                 |
|         |               | RECENT ME                                                                 | SSAGES                                  |                            |         |         |              |                        | SEND<br>MESSAGE      |
|         |               | RECENT ME                                                                 | SSAGES                                  |                            |         |         |              |                        | SEND<br>MESSAGE      |
|         |               | RECENT ME<br>Message<br>TEST MESSAG                                       | E                                       |                            |         |         |              |                        | SEND<br>MESSAGE      |
|         |               | RECENT ME<br>Message<br>TEST MESSAG<br>2/1/2005 10:29:<br>2/1/2005 10:46: | E<br>E<br>42 AM SWAGEF                  | R-1: test                  |         |         |              |                        | SEND<br>MESSAGE      |
|         |               | RECENT ME<br>Message<br>TEST MESSAG<br>2/1/2005 10:29:<br>2/1/2005 10:46: | E<br>E<br>A2 AM SWAGEF<br>33 AM PORTAL: | R-1: test<br>: TEST        |         |         |              |                        | SEND<br>MESSAGE      |
|         |               | RECENT ME<br>Message<br>TEST MESSAG<br>2/1/2005 10:29:<br>2/1/2005 10:46: | E<br>E<br>AM SWAGEF<br>33 AM PORTAL     | R-1: test<br>: TEST        |         |         |              |                        | SEND<br>MESSAGE      |
|         |               | RECENT ME<br>Message<br>TEST MESSAG<br>2/1/2005 10:49:<br>2/1/2005 10:46: | E<br>E<br>22 AM SWAGEF<br>33 AM PORTAL: | 3-1: test<br>TEST          |         |         |              |                        | MESSAGE              |
|         |               | RECENT ME<br>Message<br>TEST MESSAG<br>2/1/2005 10:29:<br>2/1/2005 10:46: | E<br>E<br>42 AM SWAGEF<br>33 AM PORTAL  | R-1: test<br>: TEST        |         |         |              |                        | SEND<br>MESSAGE      |
| MESSAGE |               | RECENT ME<br>Message<br>TEST MESSAg<br>2/1/2005 10:29:<br>2/1/2005 10:46: | E<br>E<br>42 AM SWAQEF<br>33 AM PORTAL: | R-1: test<br>: TEST        |         |         |              |                        | SEND<br>MESSAGE      |
| MESSAGE | $\rightarrow$ | RECENT ME<br>Message<br>TEST MESSAG<br>2//2005 10:29:<br>2//2005 10:46:   | E<br>E<br>42 AM SWAGER<br>33 AM PORTAL  | R-1: test<br>: TEST<br>JOB |         | MESSAGE | QUALITY      | DOWNTIME               | SEND<br>MESSAGE      |

## Click on the Unit to send a message to.

Click on the Message Panel and type in the desired message.

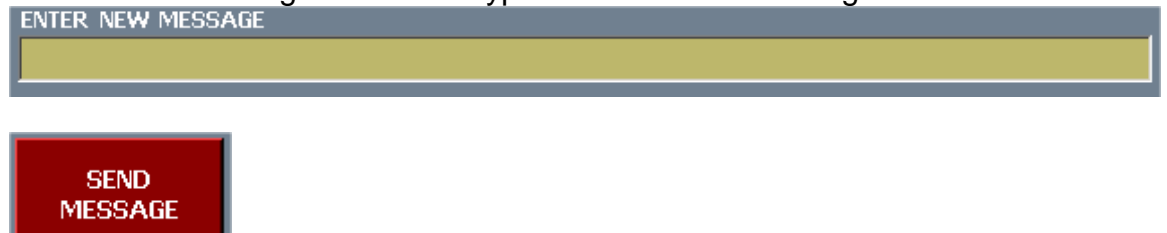

|       | P             | PortPAL Po           | rtal Moni         | tor              |                  |            |         |                                                        |         |   |         |
|-------|---------------|----------------------|-------------------|------------------|------------------|------------|---------|--------------------------------------------------------|---------|---|---------|
|       |               | UNIT ID -            |                   | SHIF             | r ———            |            | JOB     |                                                        |         |   |         |
|       |               | 1 1                  | ACTIVE            | 1 5:0            | 00:00 AM         | 1:00:00 PM | Job     |                                                        |         |   | Par 🔺   |
|       |               | <u>⊥</u> -           |                   | 2 1:0            | 00:00 PM         | 9:00:00PM  | TEST 10 | )-1                                                    |         |   | 10      |
|       |               | NETW                 | ORK NAME          | 3 9:0            | 00:00 PM 🗧       | 4:00:00 AM | TEST 1- | 1                                                      |         |   | 10      |
|       |               | KYCE5W01             |                   | 4 4:0            | 00:00 AM         | 5:00:00 AM | TEST 1- | 2                                                      |         |   | 10      |
|       |               | UN                   | IT NAME           | 5 5:0            | 00:00 AM         | 5:00:00 AM | TEST2-  | 1                                                      |         |   | 20      |
|       |               | PORTAL               |                   | 6 5:             | JU:UU AM         | 5:00:00 AM | TEST2-  | 2                                                      |         |   | 20      |
|       |               | DOWNTIME             | REASONS           |                  |                  | _          | TEST3-  | 1                                                      |         |   | 10      |
|       |               | DIE SETUP            |                   |                  |                  | SAVE       | TEST3-  | 2                                                      |         |   | 20      |
|       |               |                      |                   | 1                |                  |            | TEST4-  | 1                                                      |         |   | 10      |
|       |               | DIE SETUP            | DIE RESET         | AL QC AT         | NO PACKER        | OPERATO    | TESTA.  | 2                                                      |         |   | 20-     |
|       | Ī             |                      |                   | LAB              | AVAILABLE        | AVAILABL   |         |                                                        |         |   |         |
|       | 1             | NO                   | RAW - COIL        | RAW -            | RAW -            | SCRAP      | BADGE   | OPERA                                                  | TOR     |   |         |
|       | 1             | AVAILABLE            | CHANGE            | DEREELER         | FLATNESS)        | DUMP       | Badge   |                                                        |         |   | Descrip |
|       |               |                      | OBTAIN            | i                | TR:              | TR: SENSC  |         |                                                        |         |   | OPER    |
|       |               | PACKAGING<br>RESTOCK | ORDER,            | MEETING          | DIMENSION        | IN-PRESS   | JOHN J  | OHNSON                                                 | 1       |   | MAIN    |
|       |               |                      | LADELD, GL        |                  | AL IN-PRES       | AUJUST     | KEVIN   | <ramer< th=""><th></th><th></th><th>OPER</th></ramer<> |         |   | OPER    |
|       |               | TR: BURR<br>IN-PRESS | TR: TOOL<br>MAKER | QA:<br>DIMENSION | QA:<br>COSMETIC  | OA: OTHER  |         |                                                        |         |   | _       |
|       |               | ADJUST               | PRESS CALL        | AL ISSUE         | OR VISUAL        | Ľ          | 1       |                                                        |         |   | Þ       |
|       |               | MAINT:               | MAINT:            | ENGINEERI        | PRESS            | SUPERVIS   | 2       |                                                        |         |   |         |
|       |               | PRESS                | FEEDER            | NG HOLD          | DOWN -<br>SAFETY | R HOLD     | UPC     | ATE                                                    | CANCEL  | D | ONE     |
| CETUD |               |                      |                   |                  |                  | _          |         |                                                        |         |   |         |
| SETUP | $\rightarrow$ | SETUP                |                   | JOB              | MESSA            | GE         | QUALITY | D                                                      | DWNTIME |   | END     |

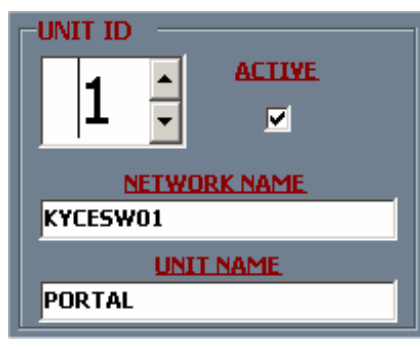

Select the unit by number. Name it or provide an IP

address. Toggle polling.

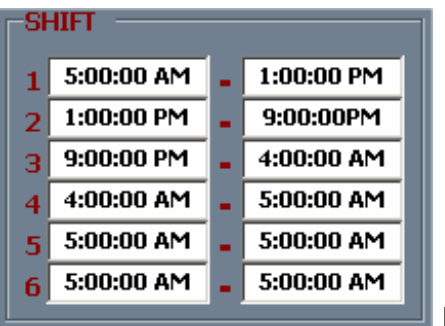

Edit shift times.

| -DOWNTIME REASONS              |                                 |                              |                                   |                                  |  |  |  |  |  |  |
|--------------------------------|---------------------------------|------------------------------|-----------------------------------|----------------------------------|--|--|--|--|--|--|
| DIE SETUP                      |                                 |                              |                                   | SAVE                             |  |  |  |  |  |  |
| DIE SETUP                      | DIE RESET                       | DIMENSION<br>AL QC AT<br>LAB | NO PACKER<br>AVAILABLE            | NO<br>OPERATOR<br>AVAILABLE      |  |  |  |  |  |  |
| NO<br>MATERIAL<br>AVAILABLE    | RAW - COIL<br>CHANGE            | RAW -<br>LOAD<br>DEREELER    | RAW -<br>DEBUG (I.E.<br>FLATNESS) | SCRAP<br>SWAP OR<br>DUMP         |  |  |  |  |  |  |
| PACKAGING<br>RESTOCK           | OBTAIN<br>ORDER,<br>LABELS, GL  | MEETING                      | TR:<br>DIMENSION<br>AL IN-PRES    | TR: SENSOR<br>IN-PRESS<br>ADJUST |  |  |  |  |  |  |
| TR: BURR<br>IN-PRESS<br>ADJUST | TR: TOOL<br>MAKER<br>PRESS CALL | QA:<br>DIMENSION<br>AL ISSUE | QA:<br>COSMETIC<br>OR VISUAL      | QA: OTHER                        |  |  |  |  |  |  |
| MAINT:<br>PRESS                | MAINT:<br>FEEDER                | ENGINEERI<br>NG HOLD         | PRESS<br>DOWN -<br>SAFETY         | SUPERVISO<br>R HOLD              |  |  |  |  |  |  |

| JOB       |       |
|-----------|-------|
| Job       | Par 🔺 |
| TEST 10-1 | 10    |
| TEST 1-1  | 10    |
| TEST 1-2  | 10    |
| TEST2-1   | 20    |
| TEST2-2   | 20    |
| TEST3-1   | 10    |
| TEST3-2   | 20    |
| TEST4-1   | 10    |
| TEST4-0   | 20-   |
| <         | •     |

Set up Jobs for download to each units.

| BADGE / OPERATOR | 1 |         |
|------------------|---|---------|
| Badge            |   | Descrip |
| JIM SHUE         |   | OPER    |
| JOHN JOHNSON     |   | MAIN    |
| KEVIN KRAMER     |   | OPER    |
|                  |   |         |
| •                |   | Þ       |

List operators for each unit.

UPDATE

Commit pending changes.

Edit downtime reasons.

## **Portal Downtime System**

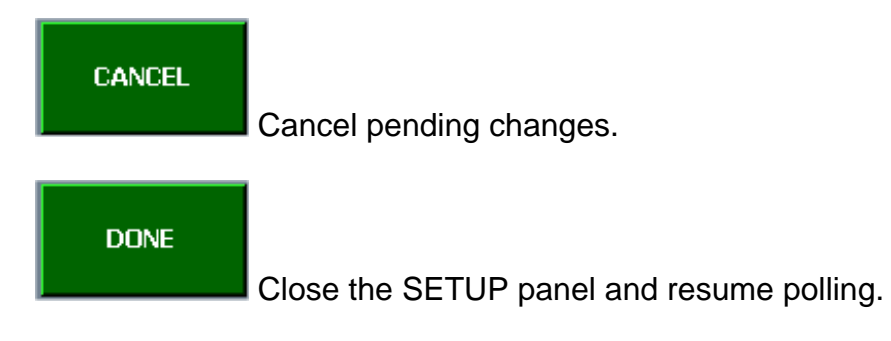

## PORTAL DOWNTIME CONNECTIONS

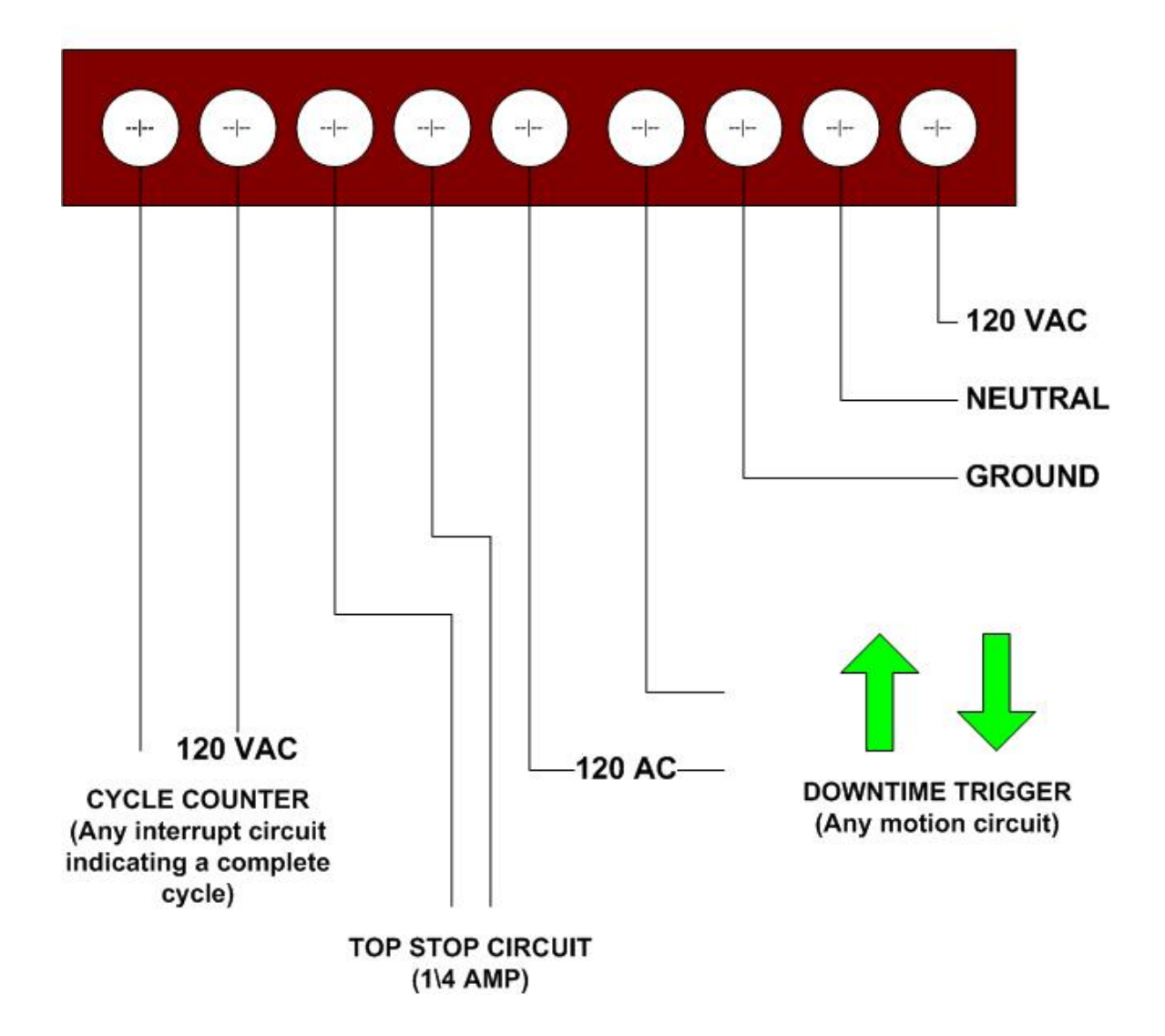

#### PORTAL DATABASE STRUCTURE

#### Table: BADGE - Operator's Name by Unit

| Name            | Туре | Size       |
|-----------------|------|------------|
| Badge           | Text | <u>50</u>  |
| <u>UnitName</u> | Text | <u>50</u>  |
| Description     | Text | <u>255</u> |

#### Table: DOWNTIME – Events recorded by Date & Time

| Name            | Туре         | Size       |
|-----------------|--------------|------------|
| RecordDate      | Text         | 25         |
| Downtime        | Long Integer | 4          |
| Description     | Text         | 255        |
| Job             | Text         | <u>50</u>  |
| <u>Unit</u>     | Text         | <u>35</u>  |
| <u>UnitType</u> | Text         | <u>50</u>  |
| <u>Badge</u>    | Text         | <u>35</u>  |
| Notes           | Text         | <u>255</u> |
| <u>Shift</u>    | Integer      | <u>2</u>   |
| <u>Tag</u>      | Text         | <u>50</u>  |
| Heat            | Text         | 50         |

#### Table: DOWNTIMEREASONS - Maintenance table or uploading event reasons to a Unit

| Name        | Туре    | Size |
|-------------|---------|------|
| Reason      | Integer | 2    |
| Description | Text    | 255  |

#### Table: JOB - Tabled by Unit Name, this data is uploaded to each unit.

| Name              | Туре         | Size      |
|-------------------|--------------|-----------|
| Job               | Text         | <u>50</u> |
| <u>UnitName</u>   | Text         | <u>50</u> |
| <u>PPH</u>        | Long Integer | <u>4</u>  |
| <u>PartsToRun</u> | Long Integer | <u>4</u>  |

#### <u>**Table: JOBHISTORY**</u> – <u>Recorded by date & time, contains records of each job change or</u> material change.

| Name                          | Туре                 | Size       |
|-------------------------------|----------------------|------------|
| RecordDate                    | Text                 | <u>50</u>  |
| <u>Job</u>                    | Text                 | <u>50</u>  |
| <u>Badge</u>                  | Text                 | <u>35</u>  |
| <u>Unit</u>                   | Text                 | <u>50</u>  |
| <u>UnitType</u>               | Text                 | <u>50</u>  |
| Tag                           | Text                 | <u>50</u>  |
| Heat                          | Text                 | <u>50</u>  |
| <u>Weight</u>                 | <u>Single</u>        | <u>4</u>   |
| Table: MESSAGE - Logs message | es sent to the Units |            |
| Name                          | Туре                 | Size       |
| Message                       | Text                 | <u>255</u> |

<u>Table: QUALITY</u> – Logs quality information. When a unit reaches a preset cycle count, the unit stops and requires a quality record entry. Operators may also enter a quality record at any time. The QC values are defined by unit type.

| Name            | Туре           | Size      |
|-----------------|----------------|-----------|
| RecordDate      | <u>Text</u>    | <u>25</u> |
| <u>Unit</u>     | <u>Text</u>    | <u>35</u> |
| <u>UnitType</u> | Text           | <u>50</u> |
| Job             | Text           | <u>50</u> |
| Badge           | <u>Text</u>    | <u>50</u> |
| Shift           | <u>Integer</u> | <u>2</u>  |
| Tag             | <u>Text</u>    | <u>50</u> |
| Heat            | <u>Text</u>    | <u>50</u> |
| BoltType        | <u>Text</u>    | <u>50</u> |
| <u>QC1</u>      | <u>Single</u>  | <u>4</u>  |
| QC2             | <u>Single</u>  | <u>4</u>  |
| QC3             | <u>Single</u>  | <u>4</u>  |
| <u>QC4</u>      | <u>Single</u>  | <u>4</u>  |
| <u>QC5</u>      | <u>Single</u>  | <u>4</u>  |
| <u>QC6</u>      | <u>Single</u>  | <u>4</u>  |

#### <u>SHEAR</u>

<u>QC1 – SHEAR LENGTH</u>

QC2 - BACKCUT

#### SWAGER

QC1 - SWEDGE LENGTH QC2 - TIP QC3 - MIDDLE QC4 - BACK QC5 - BOLT LENGTH

#### **THREADER**

| <u>QC1 - BOLT LENGTH</u> |
|--------------------------|
| QC2 - THREAD GAUGE       |
| QC3 - THREAD LENGTH      |
| <u>QC4 - TIP SIZE</u>    |
| <u>QC5 - MIDDLE SIZE</u> |
| QC6 - BACK SIZE          |

| Name          | Туре        | Size      |
|---------------|-------------|-----------|
| <u>Prime</u>  | Byte        | <u>1</u>  |
| Start1        | Text        | <u>11</u> |
| Stop1         | Text        | <u>11</u> |
| Start2        | <u>Text</u> | <u>11</u> |
| Stop2         | Text        | <u>11</u> |
| Start3        | Text        | <u>11</u> |
| Stop3         | Text        | <u>11</u> |
| Start4        | Text        | <u>11</u> |
| Stop4         | Text        | <u>11</u> |
| <u>Start5</u> | Text        | <u>11</u> |
| Stop5         | Text        | <u>11</u> |
| <u>Start6</u> | Text        | <u>11</u> |
| Stop6         | Text        | <u>11</u> |

Table: SHIFT – Maintenance table of shift times.

<u>**Table:**</u> <u>**UNIT**</u> – <u>This table contains current status information and is updated each time the unit is polled.</u>

| Name                    | Туре          | Size      |
|-------------------------|---------------|-----------|
| Index                   | <u>Byte</u>   | <u>1</u>  |
| <u>Computer</u>         | Text          | <u>50</u> |
| Unit                    | Text          | <u>50</u> |
| <u>UnitType</u>         | Text          | <u>50</u> |
| Active                  | <u>Byte</u>   | <u>1</u>  |
| JobStarted              | Text          | <u>25</u> |
| <u>TotalAvailable</u>   | <u>Single</u> | <u>4</u>  |
| <u>TotalDowntime</u>    | <u>Single</u> | <u>4</u>  |
| <u>TotalCycles</u>      | <u>Single</u> | <u>4</u>  |
| CurrentStarted          | Text          | <u>25</u> |
| <u>CurrentAvailable</u> | <u>Single</u> | <u>4</u>  |
| <u>CurrentDowntime</u>  | <u>Single</u> | <u>4</u>  |
| <u>CurrentCycles</u>    | <u>Single</u> | <u>4</u>  |
| <u>PPH</u>              | <u>Single</u> | <u>4</u>  |
| Batch                   | <u>Single</u> | <u>4</u>  |
| RecordDate              | Text          | <u>25</u> |
| Job                     | Text          | <u>50</u> |
| Badge                   | Text          | <u>35</u> |